| Wycena Paczki                           |               |              |                         |            |
|-----------------------------------------|---------------|--------------|-------------------------|------------|
| Prosty i tani sposób na wysłar          | nie paczki    |              |                         |            |
| Kraj docelowy: Polska<br>Ilość sztuk: 1 | •             |              |                         |            |
| Opis przesyłki                          | /             |              |                         |            |
| Szerokosc [cm]                          | Wysokość [cm] | Długość [cm] | Waga [kg]               | Opakowanie |
| 1 20,00                                 | 40,00         | 150,00       | 1,00                    | Paczka 🔻   |
|                                         |               |              | ·                       |            |
| Kod pocztowy nadawcy *:                 | 18100         |              |                         |            |
| Kod pocztowy odbiorcy *:                | 15545         |              |                         |            |
|                                         | <u></u>       |              |                         |            |
| Pobranie 🗹                              |               |              |                         |            |
| Kwota pobrania 500,00                   | PLN           |              |                         |            |
| Nr konta 46 1050 1823 1000 0            | 090 6656 6945 |              | Kwota ubezpieczenia 500 | 1          |
|                                         |               |              | Wyceń Pacz              | kę 》       |

## Instrukcja krok po kroku jak wysłać paczkę "Klient nie zalogowany"

- 1. Podajemy ilość paczek w tym przypadku 1
- 2. Wstawiamy wymiary paczki
- 3. Wybieramy rodzaj opakowania: koperta, paczka lub inny
- 4. Podajemy kody pocztowe nadawcy i odbiorcy
- 5. Jeśli paczka jest pobraniowa zaznaczamy pole pobranie i wpisujemy kwotę pobrania, w polu Nr konta podajemy konto na które zostaną przelane środki z pobrania.
- 6. Jeśli chcemy ubezpieczyć przesyłkę wstawiamy wartość ubezpieczenia
- 7. Klikamy wyceń paczkę

## Rodzaje opakowań

Koperta – przesyłka wysłana w kopercie bąbelkowej lub zwykłej której waga nie przekracza 5 kg

Paczka - regularne pudełko z tektury o regularnych kształtach bez wystających elementów

Inne – pozostałe opakowania o kształcie nie regularnym, owalnym cylindrycznym lub utrudniającym manipulację

| Krok 2 Wyc<br>oraz t<br>CENA                      | termin odbioru<br>brutto: <b>29,77</b>      | CENA Netto: <b>24,</b> 20                   |
|---------------------------------------------------|---------------------------------------------|---------------------------------------------|
| Szczegóły wyce                                    | ny                                          | -                                           |
| Opłata paliwowa: 1,90<br>Strefa rozszerzona: 0,00 | Opłata za pobranie:<br>Dodatkowe ubezpiecze | 7,50<br>nie: 0,00                           |
| Opłata za wagę                                    | Paczka nadwymiarowa                         | Paczka niestadnardowa                       |
| 14,80                                             | 0,00                                        | 0,00                                        |
| Data odbioru                                      | (                                           | Suma opłat: <b>24,</b> 20                   |
|                                                   |                                             |                                             |
| Wybierz dogodny dla Cie                           | bie termin przyjazdu kuriera po p           | aczkę (orientacyjny czas przyjazdu kuriera) |
| O 2012-02-06<br>O 2012-02-07                      |                                             |                                             |
| 0 2012-02-08                                      |                                             |                                             |
| 02012-02-09                                       |                                             |                                             |
| lub wprowadź inną datę:                           |                                             |                                             |
| Poprzedni krok                                    |                                             | Następny krok                               |

## Powyżej widzimy szczegółową wycenę za naszą przesyłkę

- opłata za wagę
- dopłata paliwowa
- opłata za pobranie

Wybieramy termin odbioru naszej paczki lub wybieramy z kalendarza i klikamy następny krok

## W trzecim kroku uzupełniamy wszystkie dane oznaczone gwiazdką

- 1. Adres e-mail osoby zamawiającej usługę: na ten adres otrzymamy e-mail z listem przewozowym oraz fakturą
- 2. Uzupełniamy pozostałe pola Nadawcy oraz odbiorcy tak jak to pokazane poniżej
- 3. Jeżeli paczka jest wysyłana do osoby prywatnej w polu Nazwa można podać Imię i Nazwisko
- 4. Jeżeli dane do faktury są inne niż dane nadawcy zaznaczmy pole inne dane do faktury i podajemy niezbędne dane

- 5. Jeśli chcemy aby odbiorca dostał wiadomość e-mail że wysłaliśmy do niego paczkę należy podać w polu e-mail odbiorcy jego adres mailowy lub jeśli nie chcemy zostawiamy to pole puste.
- 6. Akceptujemy regulamin i klikamy następny krok

| Krok 3 Uzupełnienie<br>danych adresowych      |              |                                                                 |
|-----------------------------------------------|--------------|-----------------------------------------------------------------|
|                                               | Carl         |                                                                 |
| Adres e-mail osoby zamawiającej usługę        |              |                                                                 |
| Tutaj wpisz adres e-mail *                    | nadawca@     | Øwp.pl                                                          |
| Powtórz adres e-mail wpisany powyżej *        | nadawca@     | 0wp.pl                                                          |
| Nadawca                                       | 5            | Odbiorca                                                        |
| Adres osoby lub firmy skąd nasz kur<br>paczkę | ier zabierze | Adres osoby lub firmy pod który nasz kurier dostarczy<br>paczkę |
| Nazwa / Imię i nazwisko *                     |              | Nazwa / Imię i nazwisko *                                       |
| Firam FUX                                     |              | Jan Kowalski                                                    |
| Osoba kontaktowa *                            |              | Osoba kontaktowa *                                              |
| Jan Nowak                                     |              | Jan                                                             |
| Adres *                                       |              | Adres *                                                         |
| Polna 15                                      |              | Długa 14                                                        |
| Miasto *                                      |              | Miasto *                                                        |
| Warszawa                                      |              | Poznań                                                          |
| Kod pocztowy                                  |              | Kod pocztowy                                                    |
| 18100                                         |              | 15545                                                           |
| Kraj                                          |              | Kraj                                                            |
| Polska                                        |              | Polska                                                          |
| Telefon *                                     |              | Telefon *                                                       |
| 123456789                                     |              | 987654321                                                       |
| Nip                                           |              | Nr referen oyjny                                                |
|                                               |              | Czesci do maszyny F-VAT 45/58                                   |
|                                               |              |                                                                 |
| Opcje dodatkowe                               |              |                                                                 |
|                                               |              |                                                                 |
| Inne dane do faktury 🗖                        | _            |                                                                 |
| Powiadom odbiorcę o nadaniu przesyłki         |              |                                                                 |
| E-mail odbiorcy *                             |              | odbiorca@op.pl                                                  |
| Powtórz adres e-mail wpisany powyżej          | *            | odbiorca@op.pl *                                                |
|                                               |              | 🗹 Akceptuj regulamin                                            |
| Poprzedni krok                                |              | Następny krok                                                   |

W następnym kroku widzimy szczegółowe podsumowanie wysyłki, jeśli wszystko się zgadza klikamy zapłać aby dokonać szybkiej i bezpiecznej płatności w systemie przelewy24.pl

| Krok 4                                          | Veryfikacja<br>realizowanie płatności |                                                               |
|-------------------------------------------------|---------------------------------------|---------------------------------------------------------------|
|                                                 | 2                                     | 4                                                             |
| Dane przesyłki                                  |                                       | 12.00                                                         |
| llość paczek                                    | Całkowita waga                        |                                                               |
| 1                                               | 1 kg                                  |                                                               |
| Stan zamówienia                                 |                                       |                                                               |
| Twoje zamówienie został                         | o przyjęte i oczekuje na realiz       | zację.                                                        |
| Na                                              | dawca                                 | Odbiorca                                                      |
| Adres                                           | nadawcy przesyłki                     | Adres odbiorcy przesyłki                                      |
| Firam F                                         | FUX                                   | Jan Kowalski                                                  |
| Jan No                                          | wak                                   | Jan                                                           |
| Polna                                           | 15                                    | Długa 14                                                      |
| Warsza                                          | awa                                   | Poznań                                                        |
| 18100                                           |                                       | 15545                                                         |
| Polska                                          |                                       | Polska                                                        |
| 123456                                          | 6789                                  | 987654321                                                     |
| Dokonaj płatności za u                          | sługę                                 |                                                               |
|                                                 |                                       | Całkowity koszt: <b>29,77</b>                                 |
| Szybkie i bezpieczne p                          | łatności w przelewy24.pl              |                                                               |
| zostaniesz przekierowany<br>zapłacić za usługę. | y na stronę serwisu płanościo         | owego przelewy24.pl, gdzie będziesz mógł bezpiecznie i szybko |
| Poprzedni kr                                    | ok                                    | Zapłać                                                        |

Wybieramy formę płatności za pomocą karty kredytowej lub przelew przez nasz bank internetowy.

W tym celu wybieramy nasz bank i klikamy dalej

| 🖱 mBank - mTransfer          | 💿 Płacę z Inteligo                  | Płacę z iPKO (PKO BP)         |
|------------------------------|-------------------------------------|-------------------------------|
| 🖱 BZ WBK - Przelew24         | 🔘 Bank BPH                          | ING Bank Śląski               |
| ) Kredyt Bank                | 🔘 Invest Bank                       | Credit Agricole               |
| 🖱 MultiBank - MultiTransfer  | 🔘 Bank PEKAO S.A.                   | 🔘 Citi Handlowy               |
| 🖻 Bank BGŻ                   | 🖱 Bank Millennium                   | Ø Deutsche Bank               |
| ) BNP Paribas Polska         | 🔘 GetIn Bank                        | 🔘 Bank Ochrony Środowiska     |
| 🖱 Bank Nordea                | 🔘 Bank SGB                          | Bank Pocztowy                 |
| 🖱 Euro Bank                  | 🔘 Raiffeisen Bank                   | Płacę z Alior Bankiem         |
| 🖱 Allianz Bank               | 🔘 Volkswagen Bank                   | Polbank                       |
| 🔊 MeritumBank                | 🔘 FM Bank                           | C E-SKOK                      |
| ) Karta platnicza 🊾          |                                     | © <mark>✦SkyCash</mark> ‴     |
| MPRY                         |                                     |                               |
| ) Przekaz/Przelew tradycyjny | 🔘 Użyj przedpłaty                   |                               |
| 🔲 Wyrażam z                  | godę na otrzymywanie informacji ha  | andlowych drogą elektroniczną |
|                              | na zasadach określonych w <u>re</u> | <u>gulaminie</u> .            |
|                              | Dalej                               |                               |

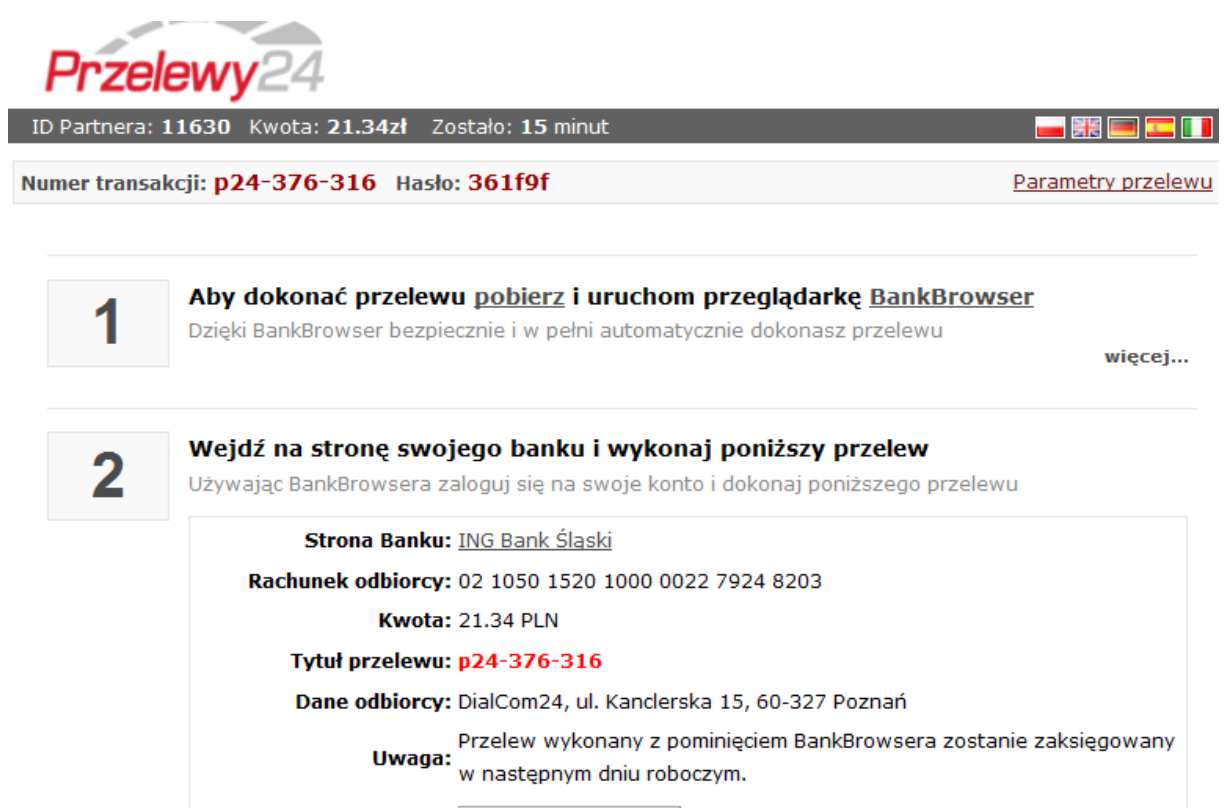

Dalej...

Uwaga: Po dokonaniu przelewu proszę nie zamykać przeglądarki z oknem powyżej po 2-3 minutach strona sama się załaduje na nowo. Pojawi się komunikat na którym klikamy kontynuuj.

| ID Partnera:  | 11630 Kwota: 21.34zł Zostało: - minut                                                                                                    |                           |
|---------------|----------------------------------------------------------------------------------------------------|---------------------------|
| Numer transa  | kcji: p24-379-580 Hasło: f543cc                                                                                                    | Parametry przele          |
| Transakcja zo | stała zakończona <u>poprawnie</u> . Wynik transakcji zostanie teraz wysłany do sklep                                                                                                    | ou.                       |
| W ciągu 10    | <ul> <li>Pomimo tego, że bieżące połączenie jest szyfrowane, wszystkie wprowadzone dane z przesłane przez połączenie nieszyfrowane, dlatego prawdopodobieństwo ich odczyta trzecie jest duże.</li> <li>Czy na pewno kontynuować wysyłanie wprowadzonych danych?</li> </ul> | ostaną<br>nia przez osoby |
|               | Kantauri                                                                                                    |                           |

W tym momencie nasze zlecenie zostanie zaakceptowane i zostaniemy przeniesieni na stronę brokurier.pl

| za realizację przesyłki                                             |              |             |             |     |
|---------------------------------------------------------------------|--------------|-------------|-------------|-----|
| Dziękujemy za zamówienie.                                           |              |             |             |     |
| Wysłaliśmy do Ciebie e-maila ze szczegółami przesyłki.              |              |             |             |     |
| Stan zamówienia: Opłacone - zrealizowane                            | Data odbioru | u paczki: 2 | 012-02-08   |     |
|                                                                     |              |             |             |     |
| Widok faktury VAT: 📩<br>Nr Listu Przewozowego                       |              | PDF         | PDF (zebra) | PNG |
| Widok faktury VAT: T<br>Nr Listu Przewozowego<br>1ZA145566899439365 |              | PDF         | PDF (zebra) | PNG |

List przewozowy zostanie wysłany na e-maila lub możemy go pobrać ze strony

Należy wydrukować list przewozowy i nakleić go na paczkę lub przekazać kurierowi razem z paczką.

W przypadku powstania pytań lub wątpliwości prosimy o kontakt

Życzymy miłej współpracy